# APPENDICE III. CONSIGLI PER L'USO DEL SOFTWARE R (a cura del Dott. Lorenzo Giolli)

#### AIII.1. Installazione del software R

Aprire il browser e andare alla pagina <u>www.r-project.org</u> e cliccare CRAN (Download, Packages):

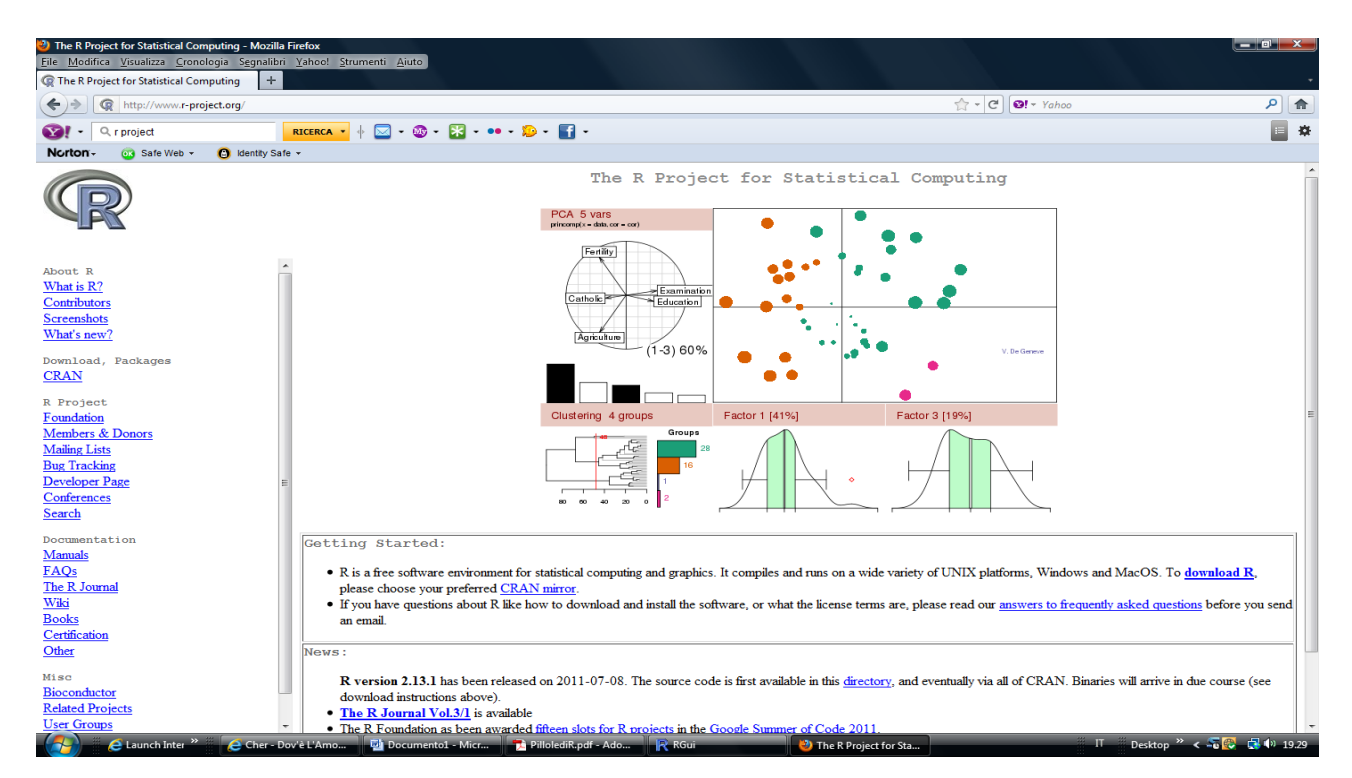

Cliccare http://dssm.unipa.it/CRAN (Italy, Università degli Studi di Palermo):

| The R Project for Statistical Computing - Medical Computing - Medical Computing - M | ozilla Firefox                                                  |                                          |                              |
|----------------------------------------------------------------------------------------------------|-----------------------------------------------------------------|------------------------------------------|------------------------------|
| <u>File M</u> odifica <u>Visualizza</u> <u>Cronologia</u> S <u>eg</u> n                                                                                                    | alibri Yahoo! Strumenti Aiuto                                   |                                          |                              |
| C The K Project for Statistical Computing                                                                                                    | Ŧ                                                               |                                          |                              |
| A http://www.r-project.org/                                                                                                    |                                                                 | ☆ - C [ 0! -                             | Yahoo 👂 🍙                    |
| 😵 ? – 🤍 r project                                                                                                    | RICERCA 🔹 🔶 🖂 - 🚳 - 🔣 - 🚥 - 🎾 - 🚮 -                             |                                          | 🖬 🌣                          |
| Norton - 💿 Safe Web - 🙆 Identi                                                                                                    | ly Safe 👻                                                       |                                          |                              |
|                                                                                                    | Germany                                                         |                                          | ×                            |
|                                                                                                    | http://mirrors.softliste.de/cran/                               | Softliste.de, Berlin                     |                              |
|                                                                                                    | http://ftp5.gwdg.de/pub/misc/cran/                              | GWDG Goettingen                          |                              |
|                                                                                                    | http://cran.rakanu.com/                                         | Rakanu.com, Muenchen                     |                              |
|                                                                                                    | http://ftp.yalwa.org/cran/                                      | Yalwa GmbH, Wiesbaden                    |                              |
| About R                                                                                                    | ^ Greece                                                        |                                          |                              |
| What is R?                                                                                                    | http://cran.cc.uoc.gr/                                          | University of Crete                      |                              |
| Contributors                                                                                                    | Indonesia                                                       |                                          |                              |
| Screenshots                                                                                                    | http://cran.cermin.lipi.go.id/                                  | Indonesian Institute of Sciences         |                              |
| what's new?                                                                                                    | Iran                                                            |                                          |                              |
| Download, Packages                                                                                                    | http://cran.um.ac.ir/                                           | Ferdowsi University of Mashhad           |                              |
| CRAN                                                                                                    | Ireland                                                         |                                          |                              |
| R Project                                                                                                    | http://ftp.heanet.ie/mirrors/cran.r-project.org/                | HEAnet, Dublin                           |                              |
| Foundation                                                                                                    | Italy                                                           |                                          |                              |
| Members & Donors                                                                                                    | http://dssm.unipa.it/CRAN/                                      | Universita degli Studi di Palermo        | E                            |
| Mailing Lists                                                                                                    | Japan                                                           |                                          |                              |
| Bug Tracking<br>Developer Page                                                                                                    | http://essrc.hyogo-u.ac.jp/cran/                                | Hyogo University of Teacher Education    |                              |
| Conferences                                                                                                    | http://cran.md.tsukuba.ac.jp/                                   | University of Tsukuba                    |                              |
| Search                                                                                                    | Korea                                                           |                                          |                              |
|                                                                                                    | http://statlab.korea.ac.kr/R/                                   | Korea University                         |                              |
| Documentation<br>Manuals                                                                                                    | Mexico                                                          |                                          |                              |
| FAOs                                                                                                    | http://cran.itam.mx/                                            | Instituto Tecnologico Autonomo de Mexico |                              |
| The R Journal                                                                                                    | http://www.est.colpos.mx/R-mirror/                              | Colegio de Postgraduados, Texcoco        |                              |
| Wiki                                                                                                    | Netherlands                                                     |                                          |                              |
| Books                                                                                                    | http://cran.xl-mirror.nl/                                       | XL-Data, Amsterdam                       |                              |
| Certification                                                                                                    | http://cran-mirror.cs.uu.nl/                                    | Utrecht University                       |                              |
| Other                                                                                                    | New Zealand                                                     |                                          |                              |
| Misc                                                                                                    | http://cran.stat.auckland.ac.nz/                                | University of Auckland                   |                              |
| Bioconductor                                                                                                    | Norway                                                          |                                          |                              |
| Related Projects                                                                                                    | http://cran.uib.no/                                             | University of Bergen                     |                              |
| User Groups                                                                                                    | ▼ Philippines                                                   |                                          |                              |
| 🖉 🖉 Launch Inter "                                                                                                    | er - Dov'é L'Amo 💆 Documento1 - Micr 🗾 PillolediR.pdf - Ado 💦 F | Gui 👋 The R Project for Sta              | 11 Desktop " < 🛶 🐼 📑 🗤 19.30 |
|                                                                                                    |                                                                 |                                          |                              |

П 🛛 Desktop 🎽 < 🖏 🚱 📢 🕪 19.31

Selezionare <u>Download R for Windows</u> (Oppure Mac OS X o Linux se il sistema operativo del computer è diverso, in questo caso seguire le ulteriori istruzioni):

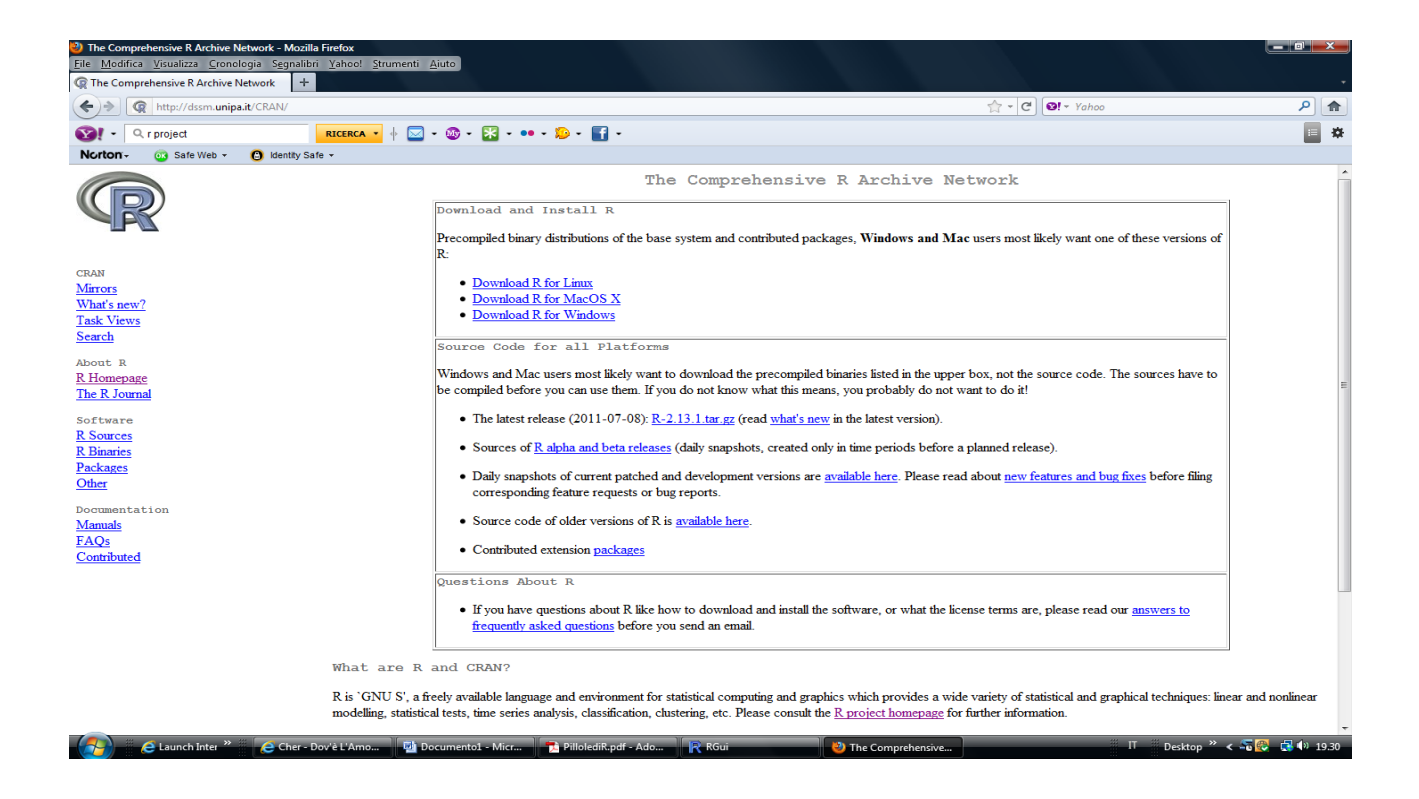

Cliccare <u>base</u> per una versione standard:

🤔 🧀 Launch Inter » 💪 Cher - Dov'è L'Amo... 🖬 Documento1 - Micr... 🏗 PillolediR.pdf - Ado... 🖳 RGui

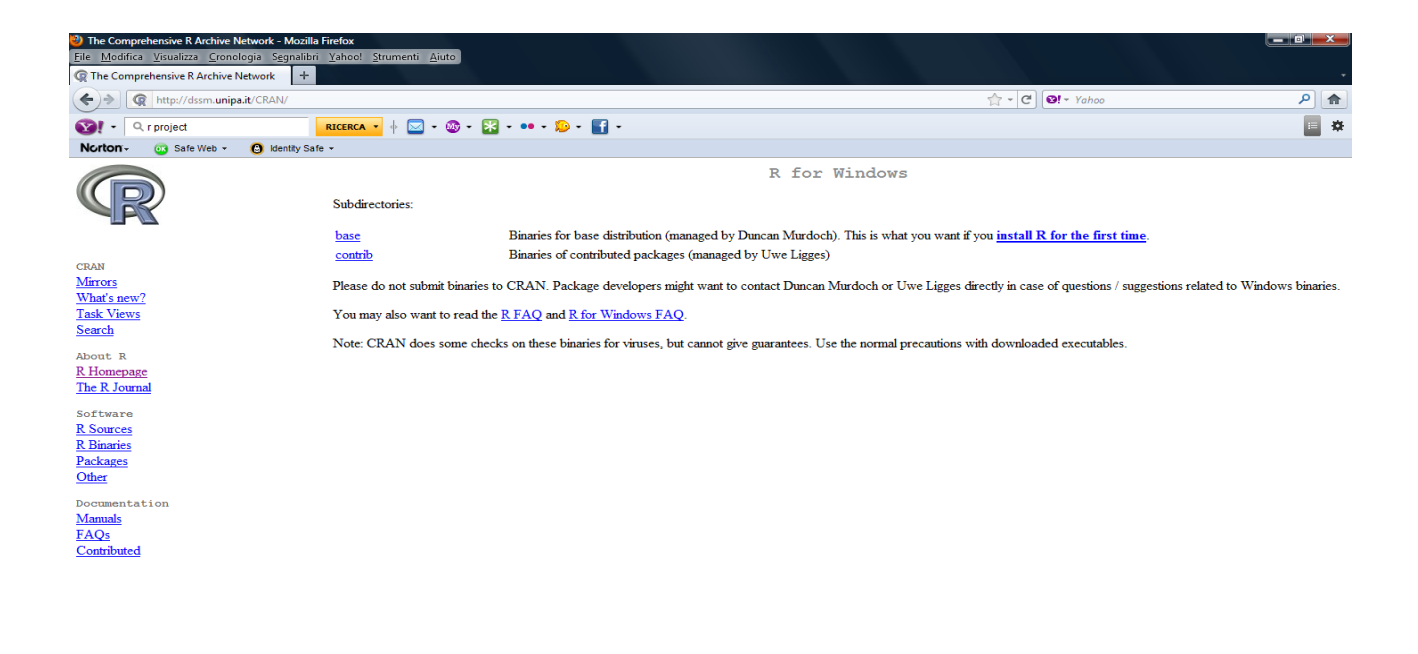

🔰 🕙 The Comprehensive...

Selezionare Download R 2.13.1 for Windows (che in questo caso è l'ultima versione):

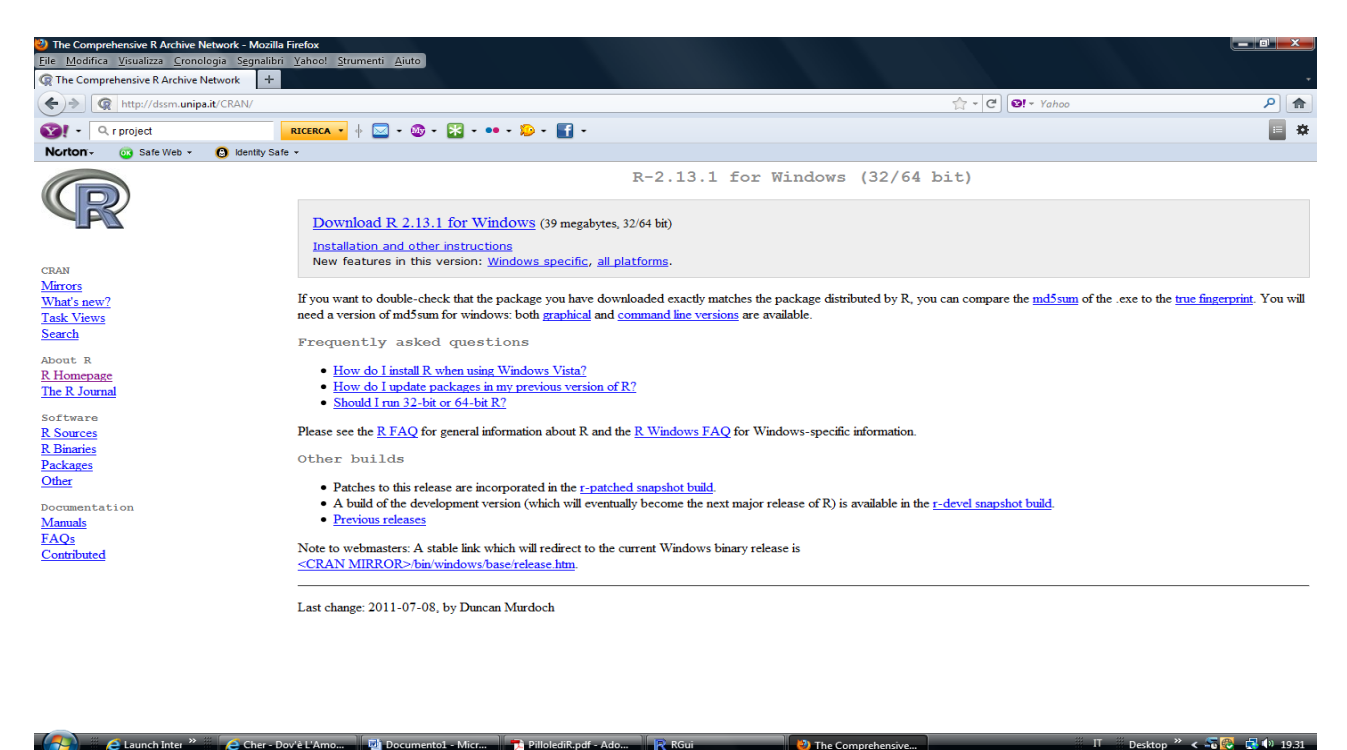

Scaricare il file exe ed eseguirlo per installare, seguendo le istruzioni sul video, l'ultima versione di R (durante l'installazione si consiglia di creare una icona sul desktop e di selezionare i manuali in PDF).

#### AIII.2. Introduzione all'ambiente R

Dopo avere installato il software R cliccando sull'icona di R, opportunamente creata sul desktop durante l'installazione stessa, si entra nell'ambiente di lavoro R. La console in attesa di ricevere comandi si presenta nel seguente modo:

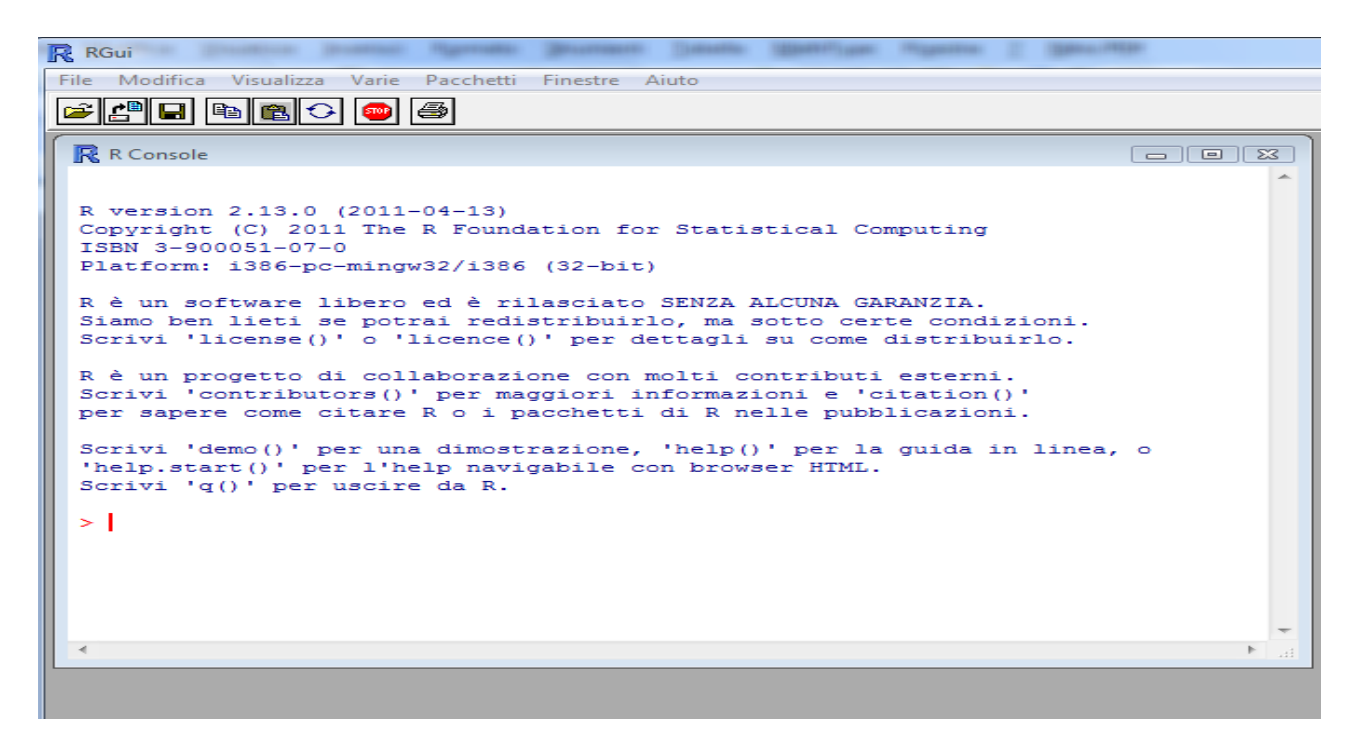

Si descrive di seguito la barra dei menu. Il menu **File** consente di salvare sia l'area di lavoro con la voce "Salva area di lavoro..." (Per poi caricarla in una sessione successiva) che la cronologia dei comandi con la voce "Salva cronologia...". Per caricare un file contenente comandi R si usa la voce "Apri script...", invece per creare un nuovo file contenente comandi R si usa la voce "Nuovo script..." (Altrimenti è possibile inserire direttamente i comandi tramite la console).

| RR                                                                       | Gui                                              | ufferingen Samanan Davage Shanalifike ufferinge 5 Startuge                                   |  |
|--------------------------------------------------------------------------|--------------------------------------------------|----------------------------------------------------------------------------------------------|--|
| File                                                                     | ) Modifica Visualizza Varie                      | Pacchetti Finestre Aiuto                                                                     |  |
|                                                                          | Sorgente codice R                                |                                                                                              |  |
|                                                                          | Nuovo script                                     |                                                                                              |  |
|                                                                          | Apri script                                      |                                                                                              |  |
|                                                                          | Visualizza file                                  |                                                                                              |  |
|                                                                          | Carica area di lavoro                            | 14-13)                                                                                       |  |
|                                                                          | Salva area di lavoro                             | C Foundation for Statistical Computing                                                       |  |
|                                                                          | Carica cronologia                                | 32/i386 (32-bit)                                                                             |  |
|                                                                          | Salva cronologia                                 | d è rilasciato SENZA ALCUNA GARANZIA.                                                        |  |
|                                                                          | Cambia directory                                 | ii redistribuirlo, ma sotto certe condizioni.<br>cence()' per dettagli su come distribuirlo. |  |
|                                                                          | Stampa                                           | borazione con molti contributi esterni.                                                      |  |
|                                                                          | Salva su file                                    | per maggiori informazioni e 'citation()'                                                     |  |
| Esci                                                                     |                                                  | C O 1 pacchetti di R nelle pubblicazioni.                                                    |  |
| Scrivi 'demo()' per una dimostrazione, 'help()' per la guida in linea, o |                                                  |                                                                                              |  |
| S                                                                        | help.start()' per l'he<br>crivi 'g()' per uscire | da R.                                                                                        |  |
|                                                                          |                                                  |                                                                                              |  |
| >                                                                        | 1                                                |                                                                                              |  |
|                                                                          |                                                  |                                                                                              |  |
|                                                                          |                                                  |                                                                                              |  |
|                                                                          |                                                  |                                                                                              |  |
| 4                                                                        |                                                  |                                                                                              |  |
|                                                                          |                                                  |                                                                                              |  |

Il menu **Pacchetti** consente di installare pacchetti (chiamati anche librerie) sia direttamente da CRAN con la voce "Installa pacchetti..." che da file zip locali scaricati precedentemente da CRAN con la voce "Installa pacchetti da file zip locali...".

| R RGui                                                                                                    |                                       |          |  |  |
|----------------------------------------------------------------------------------------------------|---------------------------------------|----------|--|--|
| File Modifica Visualizza Varie 🛛                                                                                                    | Pacchetti Finestre Aiuto              |          |  |  |
| 🛎 🖆 🖬 🛍 🔂 🥯                                                                                                    | Carica pacchetto                      |          |  |  |
| R Console                                                                                                    | Imposta mirror CRAN                   |          |  |  |
| P. version 2, 13, 0, (2011-                                                                                                    | Installa pacchetti                    | ^        |  |  |
| Copyright (C) 2011 The                                                                                                    | Aggiorna pacchetti                    | ting     |  |  |
| Platform: i386-pc-mingw                                                                                                    | Installa pacchetti da file zip locali |          |  |  |
| <pre>R è un software libero ed è rilasciato SENZA ALCUNA GARANZIA.<br/>Siamo ben lieti se potrai redistribuirlo, ma sotto certe condizioni.<br/>Scrivi 'license()' o 'licence()' per dettagli su come distribuirlo.<br/>R è un progetto di collaborazione con molti contributi esterni.<br/>Scrivi 'contributors()' per maggiori informazioni e 'citation()'<br/>per sapere come citare R o i pacchetti di R nelle pubblicazioni.<br/>Scrivi 'demo()' per una dimostrazione, 'help()' per la guida in linea, o<br/>'help.start()' per l'help navigabile con browser HTML.<br/>Scrivi 'q()' per uscire da R.</pre> |                                       |          |  |  |
|                                                                                                    |                                       |          |  |  |
|                                                                                                    |                                       | <b>*</b> |  |  |
| •                                                                                                    |                                       |          |  |  |

Il menu **Aiuto** contiene la voce "Manuali (in PDF)" che comprende una serie di manuali in PDF tra i quali si segnalano "An Introduction to R" (in inglese) dove in Appendice A è riportata una sessione di esempio che si invita ad eseguire.

| RGui                                                                                                    |                                                                                  |                                                                                             |  |
|----------------------------------------------------------------------------------------------------|----------------------------------------------------------------------------------|---------------------------------------------------------------------------------------------|--|
| File Modifica Visualizza Varie Pacchetti Finestre                                                                                                    | Aiuto                                                                            | -                                                                                           |  |
| 🚅 🖪 🖻 🖺 🗘 🥯 🎒                                                                                                    | Console                                                                          |                                                                                             |  |
| R Console                                                                                                    | FAQ su R<br>FAQ su R per Windows                                                 |                                                                                             |  |
| D                                                                                                    | Manuali (in PDF)                                                                 | An Introduction to R                                                                        |  |
| R version 2.13.0 (2011-04-13)<br>Copyright (C) 2011 The R Foundation fo<br>ISBN 3-900051-07-0<br>Platform: i386-pc-mingw32/i386 (32-bit<br>R è un software libero ed è rilasciato<br>Siamo ben lieti se potrai redistribuir<br>Scrivi 'license()' o 'licence()' per d | Funzioni di R (testo)<br>Guida Html<br>Cerca nella guida<br>search.r-project.org | R Reference Manual<br>R Data Import/Export<br>R Language Definition<br>Writing R Extensions |  |
|                                                                                                    | Apropos                                                                          | R Internals<br>R Installation and Administration                                            |  |
| R è un progetto di collaborazione con<br>Scrivi 'contributors()' per maggiori i<br>per sapere come citare R o i pacchetti                                                                                                    | Sito del progetto R<br>Sito CRAN                                                 | Sweave User                                                                                 |  |
| Scrivi 'demo()' per una dimostrazione,<br>'help.start()' per l'help navigabile con browser HTML.<br>Scrivi 'q()' per uscire da R.                                                                                                    |                                                                                  |                                                                                             |  |
| >                                                                                                    |                                                                                  | -                                                                                           |  |
| •                                                                                                    |                                                                                  |                                                                                             |  |

#### AIII.3. Lettura di file ASCII e CSV

In questo paragrafo vengono descritti i comandi per la lettura di files di tipo ASCII (di solito indicati con estensione txt) e di tipo CSV (salvati in questo formato tramite il software Excel). Se il file che si vuole leggere si chiama prova.txt (contenente un vettore colonna di dati senza il nome della colonna nella prima riga) che si trova nella directory mydat del disco C: il comando da utilizzare sarà:

prova <- scan("c:/mydat/prova.txt")</pre>

Se il file prova.txt contiene due e più colonne separate da spazi vuoti con nome delle colonne nella prima riga il comando da utilizzare è il seguente:

prova <- read.table("c:/mydat/prova.txt", header=TRUE)</pre>

Se nella prima colonna ci sono i nomi di riga il comando è:

prova <- read.table("c:/mydat/prova.txt", header=TRUE, row.names=1)</pre>

Se il file prova.csv (salvato con una versione italiana di Excel, vale a dire come separatore decimale la virgola) contiene due e più colonne con nome delle colonne nella prima riga il comando da utilizzare è il seguente:

```
prova <- read.csv2("c:/mydat/prova.csv", header=TRUE)</pre>
```

Se nella prima colonna ci sono i nomi di riga il comando è:

```
prova <- read.csv2("c:/mydat/prova.csv", header=TRUE, row.names=1)</pre>
```

Se il file prova.csv è stato salvato con la versione inglese di Excel, vale a dire come separatore decimale il punto, il comando è:

prova <- read.csv("c:/mydat/prova.csv", header=TRUE)

Se nella prima colonna ci sono i nomi di riga il comando è:

prova <- read.csv("c:/mydat/prova.csv", header=TRUE, row.names=1)</pre>

### AIII.4. I comandi attach() e detach()

Se si vogliono utilizzare singolarmente le colonne che compongono un data frame si deve svincolare le singole suddette colonne tramite il comando attach(). Il comando da usare per il data frame prova è il seguente:

attach(prova)

Il comando detach() è il comando inverso, vale a dire attacca nuovamente le variabili colonna dentro il data frame in modo che non è possibile effettuare operazioni sulle singole colonne, per il data frame prova il comando è:

detach(prova)

#### AIII.5. Utilizzo dei Data Sets di R

L'ambiente R carica in modo automatico un certo numero di pacchetti fra i quali il pacchetto datasets. Il suddetto pacchetto contiene molti data sets. Per avere una lista dei data sets disponibili si usa il comando:

library(help="datasets")

Per disporre dei data sets occorre richiamarli nell'ambiente R, ad esempio caricare il data set Orange e renderlo disponibile si usa il comando:

data(Orange)

#### AIII.6. Introduzione alla statistica con R

Nella Tabella AIII.6.1 sono riportate alcune funzioni statistiche elementari:

| mean(x)          | Media del vettore x                          |
|------------------|----------------------------------------------|
| median(x)        | Mediana del vettore x                        |
| quantile(x,prob) | Quantile del vettore x                       |
| range(x)         | Range del vettore x                          |
| var(x)           | Varianza campionaria del vettore x           |
| var(x,y)         | Covarianza tra il vettore x e il vettore y   |
| cor(x,y)         | Correlazione tra il vettore x e il vettore y |

Tab. AIII.6.1. Funzioni statistiche elementari

Per ulteriori approfondimenti sulla statistica con R si rimanda alla bibliografia ed in particolare al "Formulario di Statistica con R" e al documento introduttivo "An Introduction to R". Nel "Laboratorio di Simulazione", contenuto in ogni capitolo, tranne il 12, del presente manuale ,vengono presentati esempi approfonditi per l'uso della statistica con R con allegati i comandi di R necessari per svolgere tali esempi.

Di seguito si vuole introdurre il lettore alla comprensione e utilizzo delle capacità grafiche di base di R. Il comando per costruire un diagramma di dispersione è:

plot(x,y)

dove x e y sono vettori della stessa lunghezza. Il primo vettore viene rappresentato sull'asse delle ascisse mentre il secondo sull'asse delle ordinate. Ad esempio il data set Orange contiene le variabili età (age) e circonferenza (circumference) con i comandi:

```
data(Orange)
attach(Orange)
plot(age, circumference, main ='Diagramma di Dispersione', xlab='Età', ylab='Circonferenza')
```

si ottiene il seguente Grafico AIII.6.1.

Grafico AllI.6.1. Grafico a dispersione

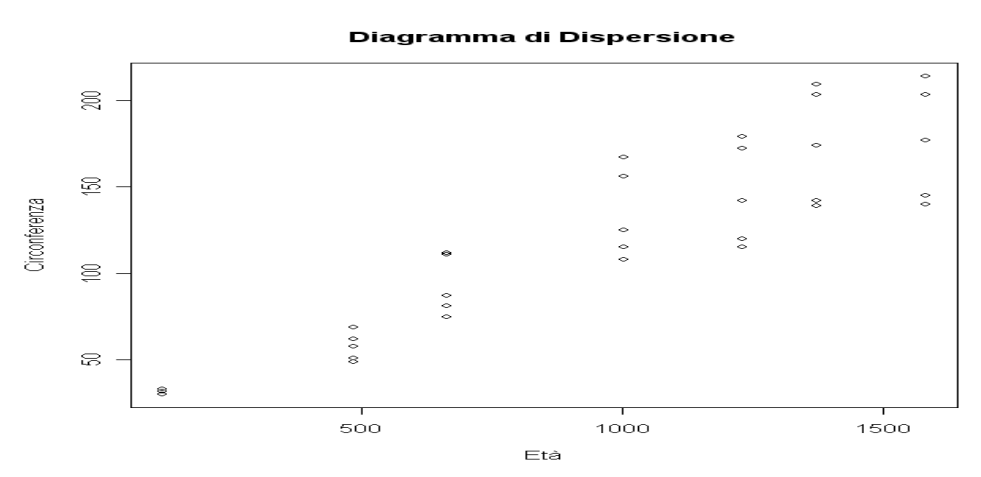

L'istogramma e il box-plot, rappresentati nei Grafici AIII.6.2 e AIII.6.3, sono altrettanto importanti e si ottengono con i comandi hist() e boxplot() :

data(Orange)

attach(Orange)

hist(circumference, main ='Istrogramma di Circonferenza', xlab='Circonferenza', ylab='Frequenza') boxplot(circumference, main ='Box-Plot di Circonferenza')

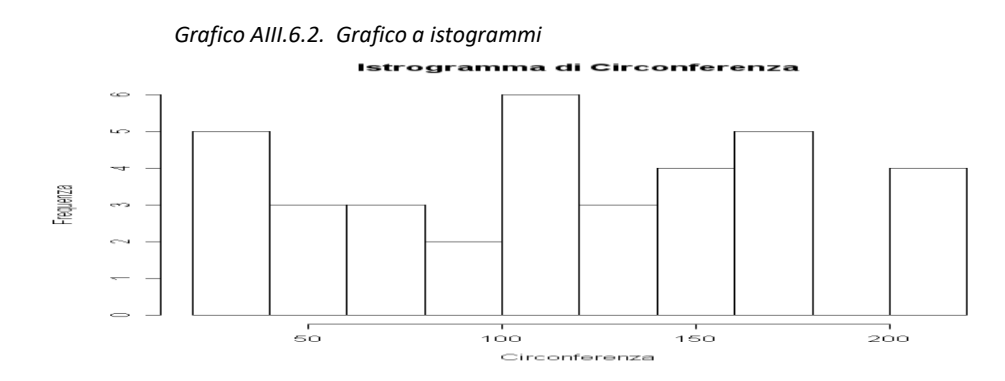

Grafico AIII.6.3. Box-plot

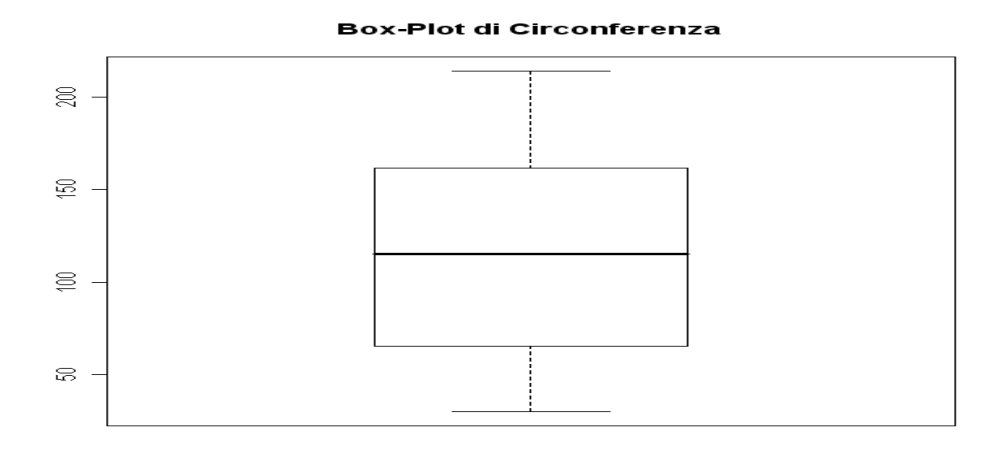

Il Grafico AIII.6.4 Normal Q-Q Plot è utile per verificare la normalità di una serie di dati e si ottiene con il comando qqnorm():

### data(Orange) attach(Orange) qqnorm(circumference, xlab='Quantili Teorici', ylab='Quantili Campionari')

Grafico AIII.6.4. Grafico Normal Q-Q Plot

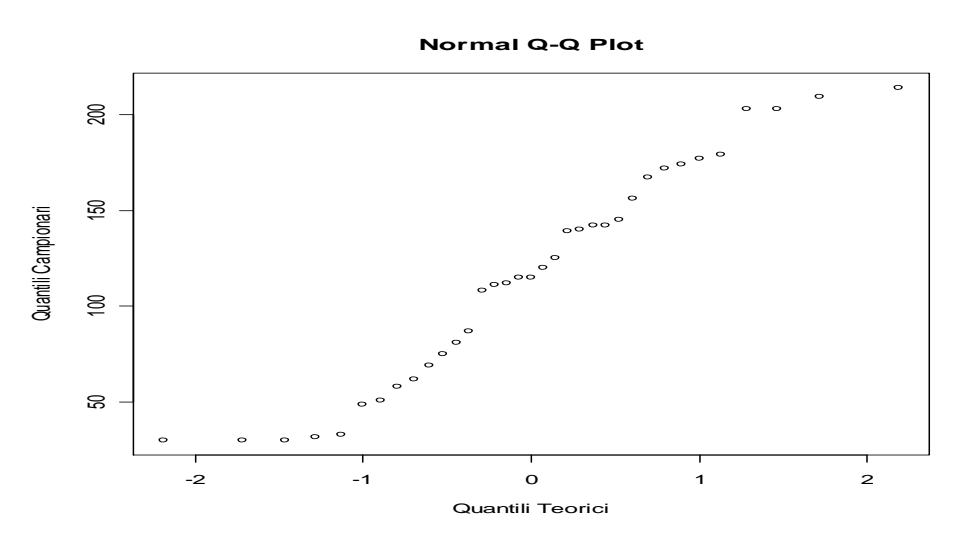

Per informazioni aggiuntive su come creare grafici con R si rimanda al testo "Laboratorio di statistica con R" e ai manuali scaricabili dal sito <u>www.r-project.org</u> sotto la voce "Manuals" disponibili sia in Italiano che in Inglese.

#### AIII.7. Un esempio di sessione di lavoro

```
Qui di seguito sono riportati i comandi di una breve sessione di lavoro di R.
#
# CHIEDERE AIUTO
#
?hist
help("hist") # evidenzia la pagina di help sulla funzione hist
help.search("hist") # evidenzia tutti i comandi di hist
#
# LIBRERIE
#
library() #mostra le librerie dell'area di lavoro
library(MASS) # carica le libreria MASS
#
# OPERATORI MATEMATICI E LOGICI
#
7 + 3
3 + 4*2
sqrt(81)
log(10)
log10(10)
sum(2, 3, 7, 5, 8)
#
# MATRICI
#
x <- seq(18)
#
matrice_1 <- matrix(x, 3, 6,byrow=FALSE)</pre>
matrice 1
matrice_2 <- matrix(x, 3, 6,byrow=TRUE)</pre>
matrice 2
ncol(matrice 1)
nrow(matrice_1)
#
# DATAFRAME
#
tabella_1 <- matrix(rnorm(12),4, 3)</pre>
tabella 1
tabella_2 <- as.data.frame(tabella_1)</pre>
tabella 2
tabella_2[2,1]
row.names(tabella_2) <- c("A", "B", "C", "D")
names(tabella_2) <- c("X", "Y", "Z")
tabella 2
DATI <- data.frame(a = c(10, 20, 30, 40), sesso = c("M", "F", "F", "M"))
DATI
#
# FINE SESSIONE
```

## ATTENZIONE!

Si fa presente al lettore che, dopo aver scaricato la versione di R, può facilmente gestire le sessioni di lavoro riferite ai casi riepilogativi e personalizzati riportati nel Laboratorio di Simulazione in tutti i Capitoli del Manuale, tranne il 12 e 24, utilizzandone i dati. Si ricorda, inoltre, che può disporre di una guida completa all'uso di R sul sito della Maggioli all'indirizzo:

www.approfondimenti.maggioli.it/statistica 🎽

Bibliografia

- Formulario di Statistica con R di F. Frascati.
- Una guida all'utilizzo dell'ambiente statistico R di Angelo M. Mineo
- Pillole di R di Laura Grassini
- Alcune note di introduzione all'uso di R di Lucia Buzzigoli
- An introduction to R di W.N. Venables, D.M. Smith e the R Development Core Team
- Laboratorio di statistica con R di Stefano lacus e Guido Masarotto